## ••••••••

## ITD - Support Guides Modern Cloud Management Assigning Printers using a Site Profile

At the top of the CDM console window click Site Administration drop down arrow and select Site Profiles.

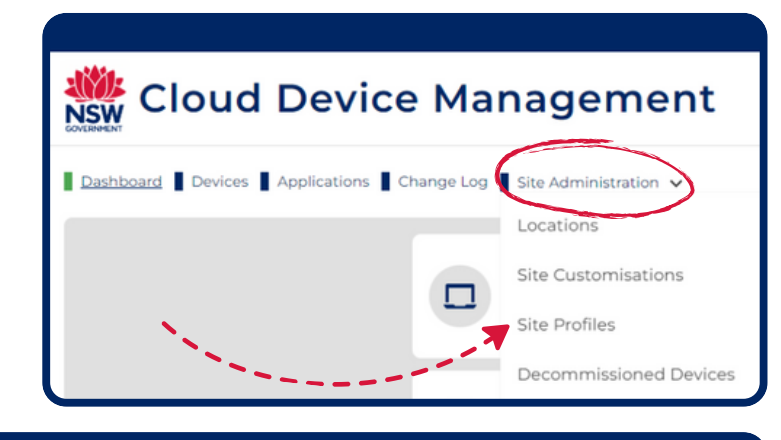

From the list of Site Profiles, choose the profile to customise by clicking on the hamburger icon on the right hand side of the screen.

| Site Administration \ Site Profiles |                               |       |                    |        |
|-------------------------------------|-------------------------------|-------|--------------------|--------|
| TITLE                               | DESCRIPTION                   | BUILT | DEVICES ASSOCIATED | DETAIL |
| Walkthrough                         | Settings for<br>Demonstration | True  | 1                  | =      |
| testdm                              |                               | True  | 1                  | =      |
| Storeroom Devices                   | dm test                       | True  | 4                  | =      |
| Modern Learning Room                | K-2 modern<br>learning lab    | True  | 6                  | =      |
| Maths Faculty                       | All Maths staff devices.      | True  | 4                  | =      |

Click the pencil icon next to Site Customisations.

Click the pencil icon next to Printers.

Either scroll through the list of printers or use the search box to find the printer you wish to assign. Click the check box then click Confirm selection.

After reviewing the changes click Confirm request.

| Site Customisations           No Site Customisations                                                                                               | Ľ                    |
|----------------------------------------------------------------------------------------------------|----------------------|
| Map Network Drive<br>Printers<br>Site Network Resource                                                                                             |                      |
| <ul> <li>← Printers</li> <li>Select printers to associate</li> <li>Q 99</li> <li>✓ \\9999dip000sf002.detnsw.win</li> <li>Confirm Select</li> </ul> | ×<br>h\Maths Printer |
| <ul> <li>← Review Change</li> <li>Site Profiles </li> </ul>                                                                                        |                      |
| Maths Faculty  Printers to be associated                                                                                                    |                      |
| \\9999dip000sf002.detnsw.win\Maths Printer<br>Confirm Request                                                                                      | COVERNMENT           |